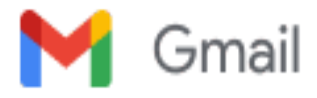

## class parent contacts

| Monica Hettenhausen <mhettenhausen@pacificesd.org></mhettenhausen@pacificesd.org> |
|-----------------------------------------------------------------------------------|
| Reply-To: classroom_teachers@pacificesd.org                                       |
| To: classroom_teachers@pacificesd.org                                             |

Fri, Aug 4, 2023 at 11:43 AM

When you get to the homescreen, find the 3 lines next to the class. Click on the lines.

| Class                           |   | Room | I. |
|---------------------------------|---|------|----|
| Grade 4 (Grade4-A)              | = |      |    |
| Independent Study 4 (Grade4-IS) | = |      |    |

Then you'll see an option for "More Class Reports". Click.

| lass                          |                                       | Room | Period | St |
|-------------------------------|---------------------------------------|------|--------|----|
| rade 4 (Grade4-A)             | =                                     |      | Dav    |    |
| dependent Study 4 (Grade4-IS) | Send Message to all Students in class |      |        |    |
|                               | Send Message to all Student's Parents |      |        |    |
|                               | 📙 Class Roster Report                 |      |        |    |
|                               | Hore Class Reports                    |      |        |    |

## Find the Roster Reports.

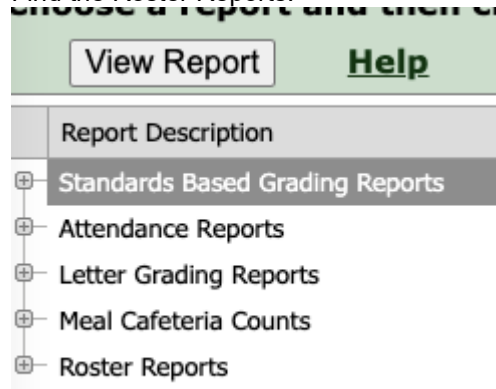

After that you get an option for "Class roster with family info."

Attendance Reports
Letter Grading Reports
Meal Cafeteria Counts
Roster Reports
Class Rosters With Attendance
Class Rosters With Check boxes
Class Rosters With Extended Family/Contacts
Class Rosters With Family Info
Class Rosters With Marking Period Attendance Totals

Now you'll have a screen that wants you to fill in the parameters. Once you do, hit submit. The report will come up and you can print. You'll have to change the parameters for the IS group and follow the same steps to print.

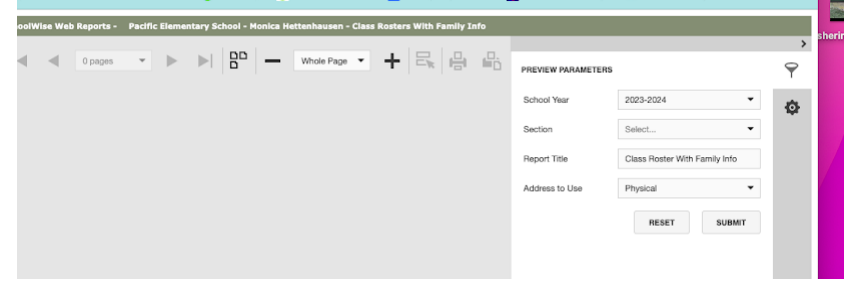

On Fri, Aug 4, 2023 at 11:35 AM Ariana Mindelzun <amindelzun@pacificesd.org> wrote: [Quoted text hidden]

Monica Hettenhausen Pacific Elementary School